## Settings

## How to insert a code / text / image below the buy button on all products?

01) Access the Control Panel

02) After login click on Configuration >> Product Listing >> select the options below and click on EDIT

Enable / Disable Custom Source Code After Buttom Buy in Product Page: true = enable / false = disable

Turns on this feature to appear on all product pages below the buy button, does not appear on the list, only when you access the product page

Custom Source Code After Buttom Buy in Product Page: In this field you can enter an html code, text or image

After clicking on the UPDATE button

Unique solution ID: #1875 Author: MFORMULA FAQ Last update: 2017-03-21 22:09